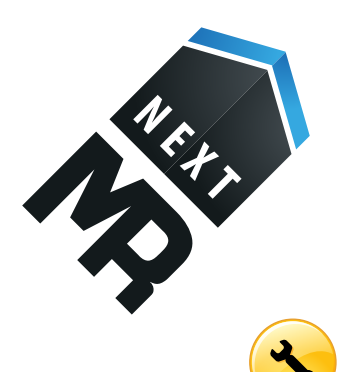

## ПОРЯДОК НАСТРОЙКИ ИНТЕРНЕТ СОЕДИНЕНИЯ WINDOWS 7

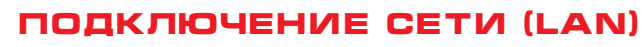

Переходим к настройке сети. Нажмем кнопку **«Пуск»** (тыц) и выберем **Панель управления**.

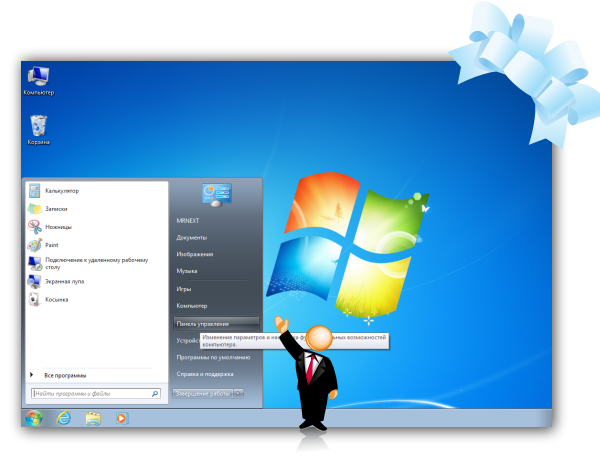

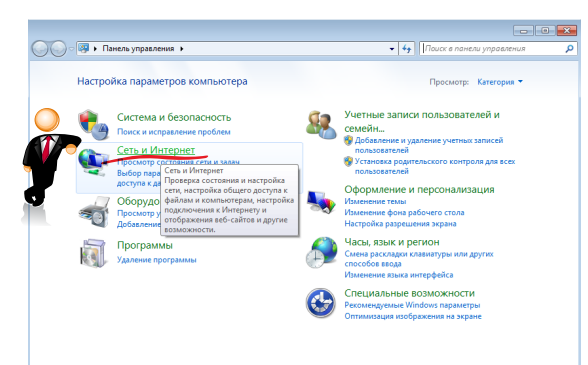

Найдем нужные нам слова. Это «**Сеть и Интернет**».

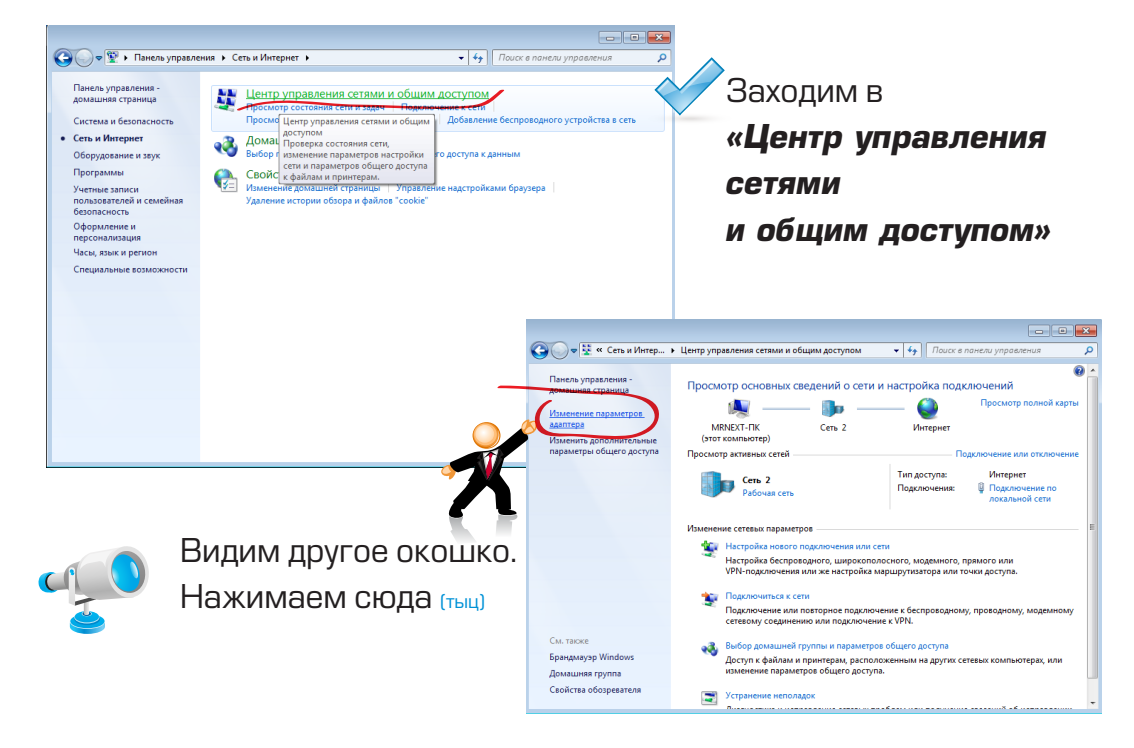

## Затем правой кнопкой, где написано **«Подключение** по локальной сети»

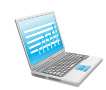

Если у вас ноутбук, там еще есть что-то про «Wi-Fi» и Blotoolth, пока не будем там ничего трогать.

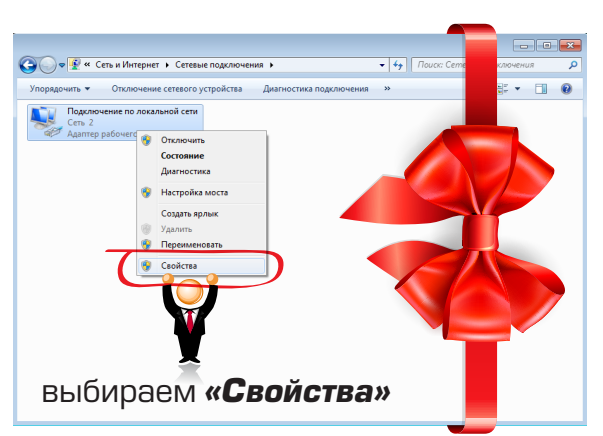

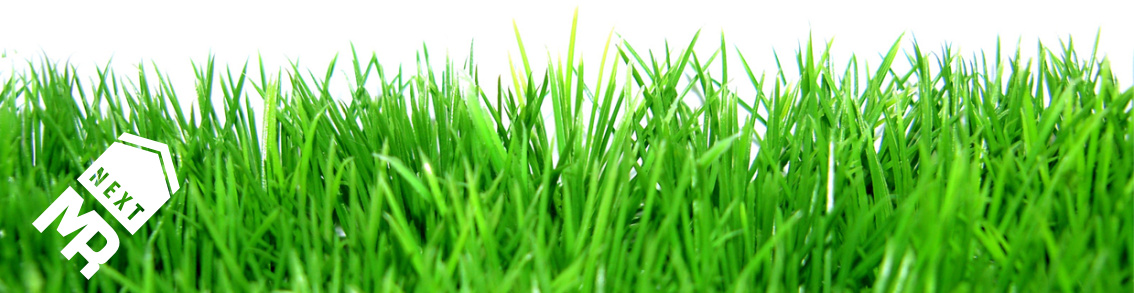

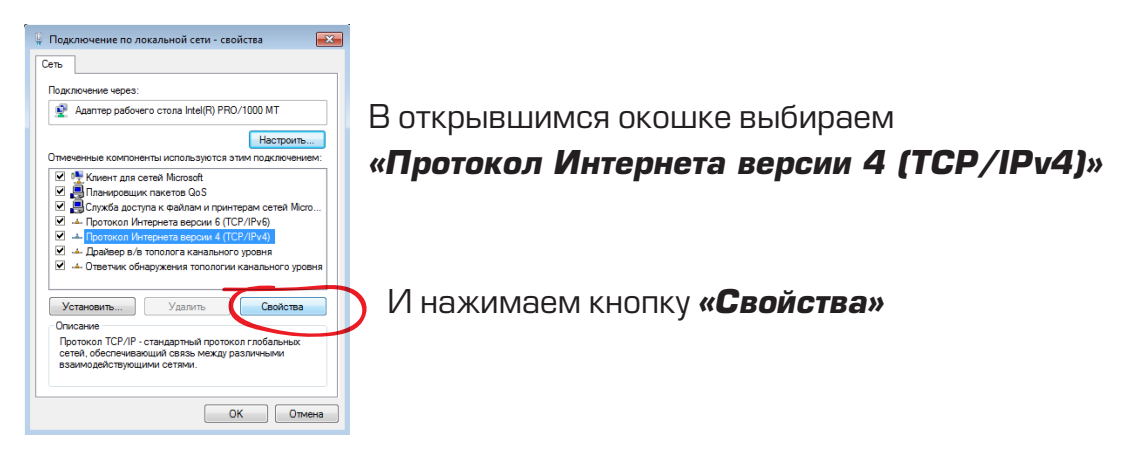

Ставим точку в положение «Использовать средующий IP-адрес» и очень внимательно вписываем цифры с картинки

| Свойства: Протокол Интернета версии 4 (ТСР/IРv4)                                                                                                    |                                       |
|----------------------------------------------------------------------------------------------------|---------------------------------------|
| Общие                                                                                                    |                                       |
| Параметры IP могут назначаться автоматически, если сеть<br>поддерживает эту возножность. В противном случае параметры<br>IP можно получить у сетевого администратора. |                                       |
| <ul> <li>Получить IP-адрес автоматически</li> <li>Использовать след ующий IP-адрес:</li> </ul>                                                                        | Эти цифры у каждого свои,             |
| IP-адрес: 10 . 106                                                                                                    | их можно узнать в договоре.           |
| Маска подсети: 255.255.255.0                                                                                                    |                                       |
| Основной шлюз: 10 , 106 1                                                                                                    |                                       |
| <ul> <li>Получить адрес DNS-сервера автоматически</li> <li>О Использовать следующие адреса DNS-серверов:</li> </ul>                                                   | д Вписали? Нажимаем <b>«Ок»</b>       |
| Предпочитаемый DNS-сервер: 109 . 95 . 216 . 2                                                                                                    | Еще раз « <b>Ок</b> »                 |
| Альтернативный DNS-сервер: 109 . 95 . 217 . 2                                                                                                    |                                       |
| Подтвердить параметры при выходе Дополнительно                                                                                                    |                                       |
| ОК Отмена                                                                                                    |                                       |
|                                                                                                    |                                       |
|                                                                                                    |                                       |
|                                                                                                    |                                       |
| ARE ALL ALL ALL ALL ALL ALL ALL ALL ALL AL                                                                                                    |                                       |
|                                                                                                    |                                       |
| Designed to an an an an                                                                                                    | NUMBER OF STREET STREET STREET STREET |
|                                                                                                    | EN SALATE ASA ESTATE STATE            |

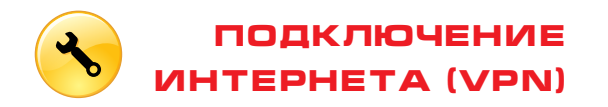

В открытом окне **«Сетевые подключения»** Нажмимаем кнопку **«Назад»** — и попадаем в

«Центра управления сетями и общим доступом»

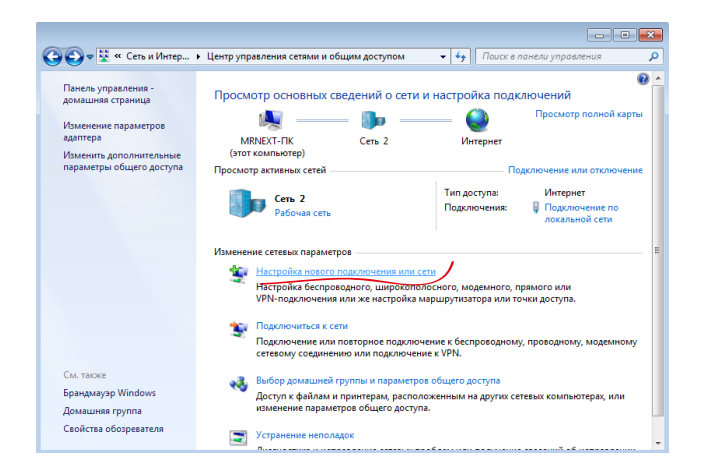

Если вы не попали на нужное окно, откройте инструкцию заново и выполните сначала до клика по «Изменения параметров адаптера»

Выбираем «Настройка нового подключения или сети».

В открывшемся окне выбираем 3-й пункт

«Подключение к рабочему месту»

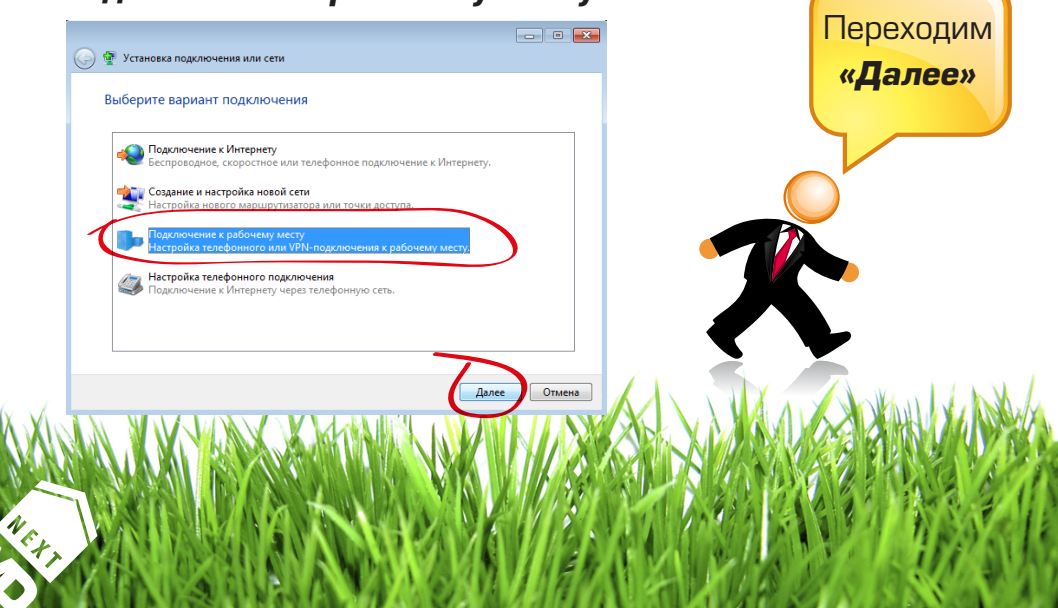

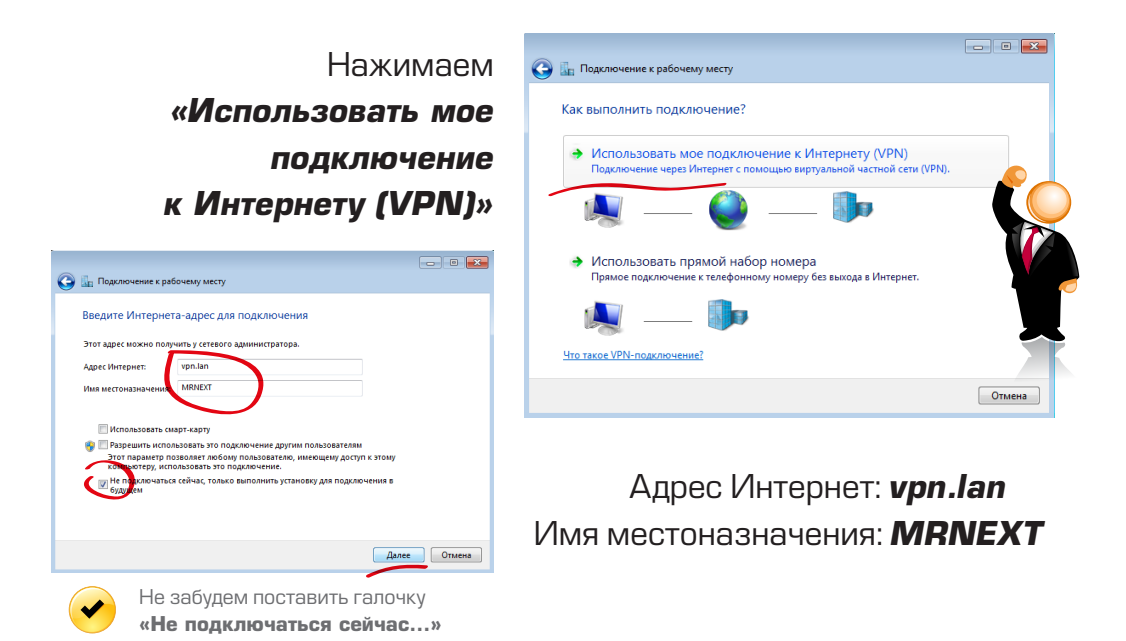

В этом окне переписываем с договора наш Логин и Пароль

| Введите имя пользог              | вателя и пароль                                                                     |                     |      |
|----------------------------------|-------------------------------------------------------------------------------------|---------------------|------|
| Пользователь:                    | логин из договора                                                                   | ]                   |      |
| Паро <u>л</u> ь:                 | пароль из договора                                                                  | ]                   |      |
|                                  | <ul> <li>Отобра<u>ж</u>ать вводимые знаки</li> <li>Запомнить этот пароль</li> </ul> | _                   |      |
| До <u>м</u> ен (не обязательно): |                                                                                     |                     |      |
|                                  |                                                                                     |                     |      |
|                                  |                                                                                     |                     |      |
|                                  |                                                                                     |                     |      |
|                                  |                                                                                     | Создать Отмена      | Соз  |
|                                  | Поле « <b>До</b> л                                                                  | мен» – не заполняем |      |
|                                  |                                                                                     |                     |      |
|                                  |                                                                                     |                     | XXXX |
| MALANA                           |                                                                                     |                     |      |
| XXXXXXX                          |                                                                                     |                     |      |
|                                  |                                                                                     |                     |      |

| Видим окно и нажимаем | «Закрыть» |
|-----------------------|-----------|
|-----------------------|-----------|

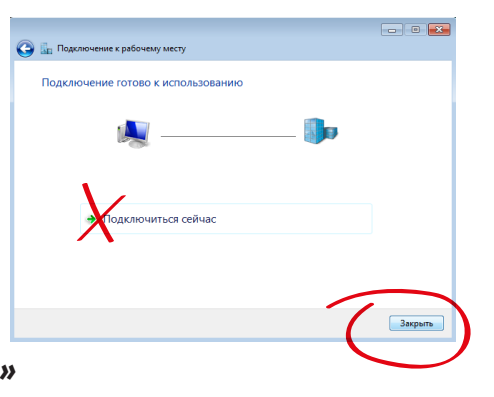

## Открываем свернутое окно и снова «Изменение параметров адаптера»

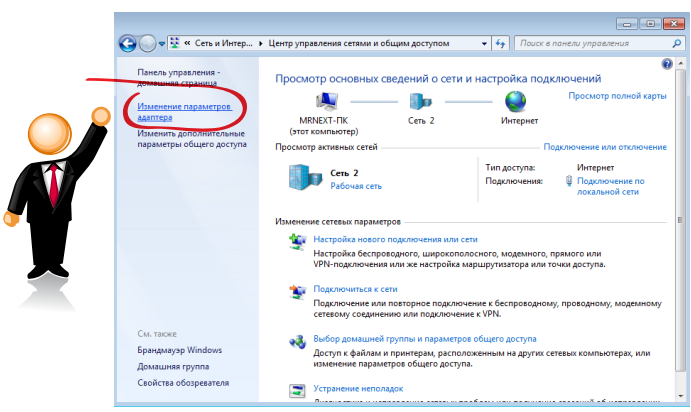

В этом окне снова правой кнопкой вызываем «Свойства», но уже для новосозданного подключения «MRNEXT»

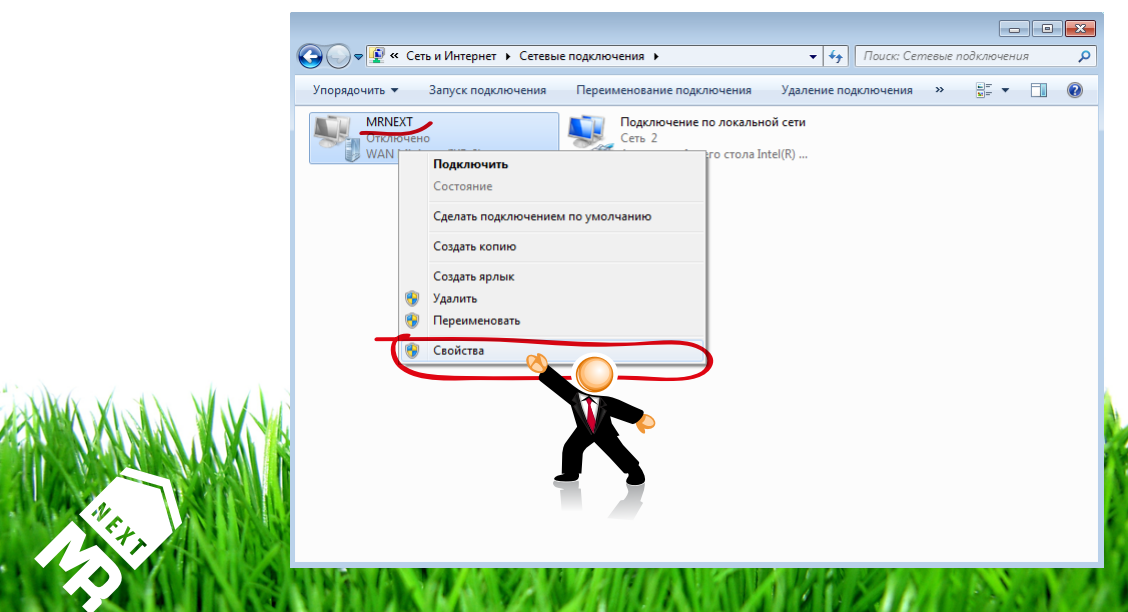

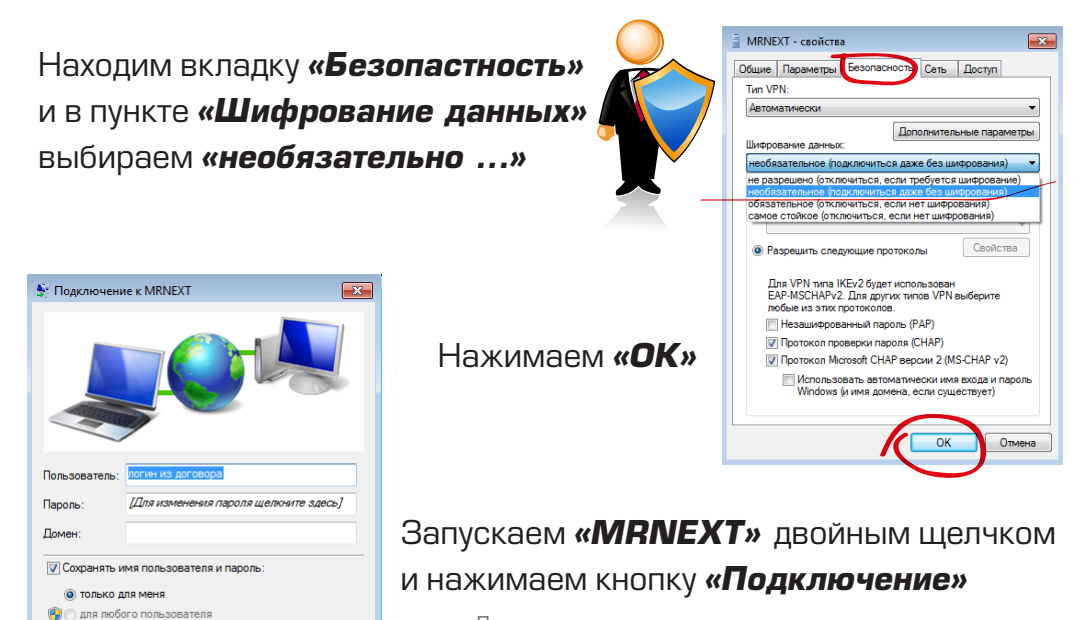

Логин с договора уже тут и пароль трогать не надо!

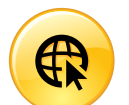

Отмена Свойства Справка

Подключение

Если все делали правильно – значит у Вас уже есть интернет! Можете открыть браузер и начать пользоваться :)

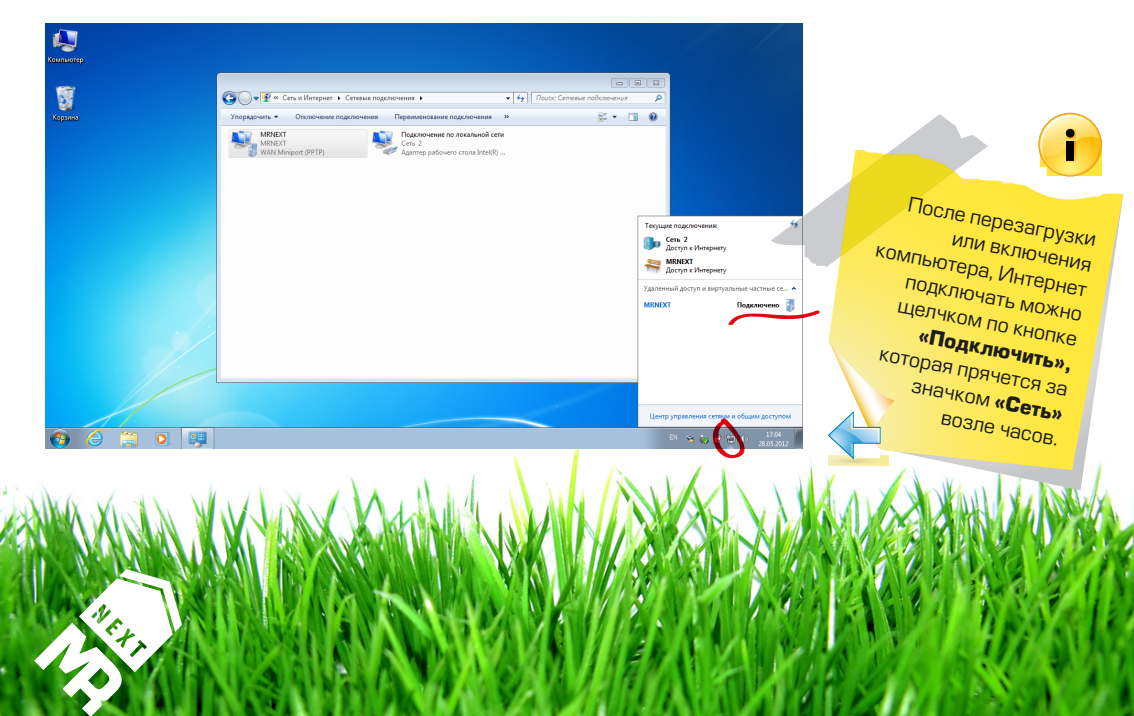